How to create a RAID1 System on the PR/VR PC's

At first: Be aware that you will lose all data on the SSD. There exist no workaround.

Here are the steps you have to follow

- 1. Switch off the PC
- 2. Insert a second HDD/SSD into the empty SATA Slot
- 3. Reboot the PC and press the "del" key until you are in the BIOS screen
- 4. Switch to the Advanced menu and change the SATA mode Selection from AHCI to RAID, be aware, that the Software Preserve status is on both SSDs on "SUPPORTED"

| Aptio Setup U<br>Advanced                                                    | tility – Copyright (C) 2017 American                      | neguti chao,                                                                          |
|------------------------------------------------------------------------------|-----------------------------------------------------------|---------------------------------------------------------------------------------------|
| SATA Controller(s)<br>SATA Mode Selection<br>SATA Speed<br>Serial ATA Port 1 | [Enabled]<br>[RAID]<br>[Gen3]<br>SQF-S25M4-256G (256.0GB) | Determines<br>controller(                                                             |
| Software Preserve<br>Serial ATA Port 2<br>Software Preserve                  | Empty<br>Unknown                                          |                                                                                       |
| Serial ATA Port 3<br>Software Preserve                                       | SATA Mode Selection —<br>AHCI<br>RAID                     | ↔: Select<br>†∔: Select                                                               |
|                                                                              |                                                           | Enter: Sele<br>+/-: Change<br>F1: General<br>F2: Previou<br>F3: Optimiz<br>F4: Save & |

5. Reboot the PC

6. During reboot press <Ctrl><I> at the same time. It will take some time, then the RAID Menu appears

| Rexroth<br>Intel(R) Rapid<br>Copyright (I<br>1. Create RAI<br>2. Delete RAI<br>3. Reset Disk | Storage Technology<br>C) Intel Corporation<br>[ MAIN M<br>D Volume<br>D Volume<br>s to Non-RAID<br>[ DISK/VOLUME ] | <ul> <li>Option ROM</li> <li>All right</li> <li>All Recover</li> <li>Recover</li> <li>Acceler</li> <li>Exit</li> <li>FORMATION ]</li> </ul> | - 14.8.0.2377<br>s reserved.<br>•y Volume Options            | ms                                 |
|----------------------------------------------------------------------------------------------|----------------------------------------------------------------------------------------------------|----------------------------------------------------------------------------------------------------|--------------------------------------------------------------|------------------------------------|
| RAID Volumes:<br>ID Name<br>Ø Volume1<br>Physical Devices:<br>ID Device Model                | Level<br>RAID1(Mirror)<br>Serial #                                                                                 | Strip S<br>N/A 149.0<br>Si:<br>238.4                                                                                                    | ize Status<br>3GB Normal<br>ze Type/Status<br>GB Member Disk | Bootable<br>Yes<br>(Vol ID)<br>(0) |
| 0 SQF-S25M4-256G-S<br>2 TOSHIBA MK1676GS                                                     | 127NC0QYT                                                                                                    | 149.0                                                                                                    | GB Member Disk                                               | (8)                                |
| [↑↓]-Select                                                                                  | LESU J-Exit                                                                                                    | LE                                                                                                    | IIIKI-Select M                                               |                                    |

- 7. Press the number 1 to create a RAID Volume
- 8. Select RAID1 for mirroring, that means, both SSD's have always the same information
- 9. Save and Exit this menu
- 10. Get the recovery stick ready and plug it into one USB Slot
- 11. The recovery routine will start
- 12. It will take some time until everything is done, follow the hints on the screen
- 13. After everything is finished, you can work as usual

14. To check the RAID System while running, you can use the Intel Rapid Storage Technology Software which is always installed on the PR/VR

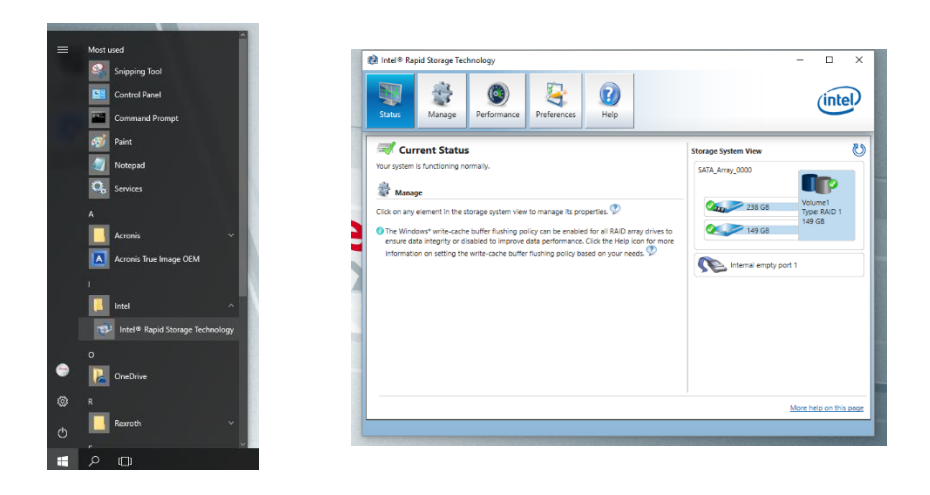

If you have any questions, do not hesitate to contact me

Peter